The Admission Office(TAO)の使用方法について(推薦者向け)

## 1. TAO アカウントを作成する

評価書作成の依頼のメールに記載のリンクもしくは下記のアドレスより推薦者用のアカウントを作成してください。 https://admissions-office.net/ja/recommenders/sign\_in

\*推薦者がアカウントを作成する際は、推薦依頼を受け付けたものと同じメールアドレスでアカウントを作成してください。

\*志願者自身が推薦者として評価書を提出する場合は、志願者用のアカウント作成で使用したものとは別のメールアドレスで推薦者用アカウントを作成してください。

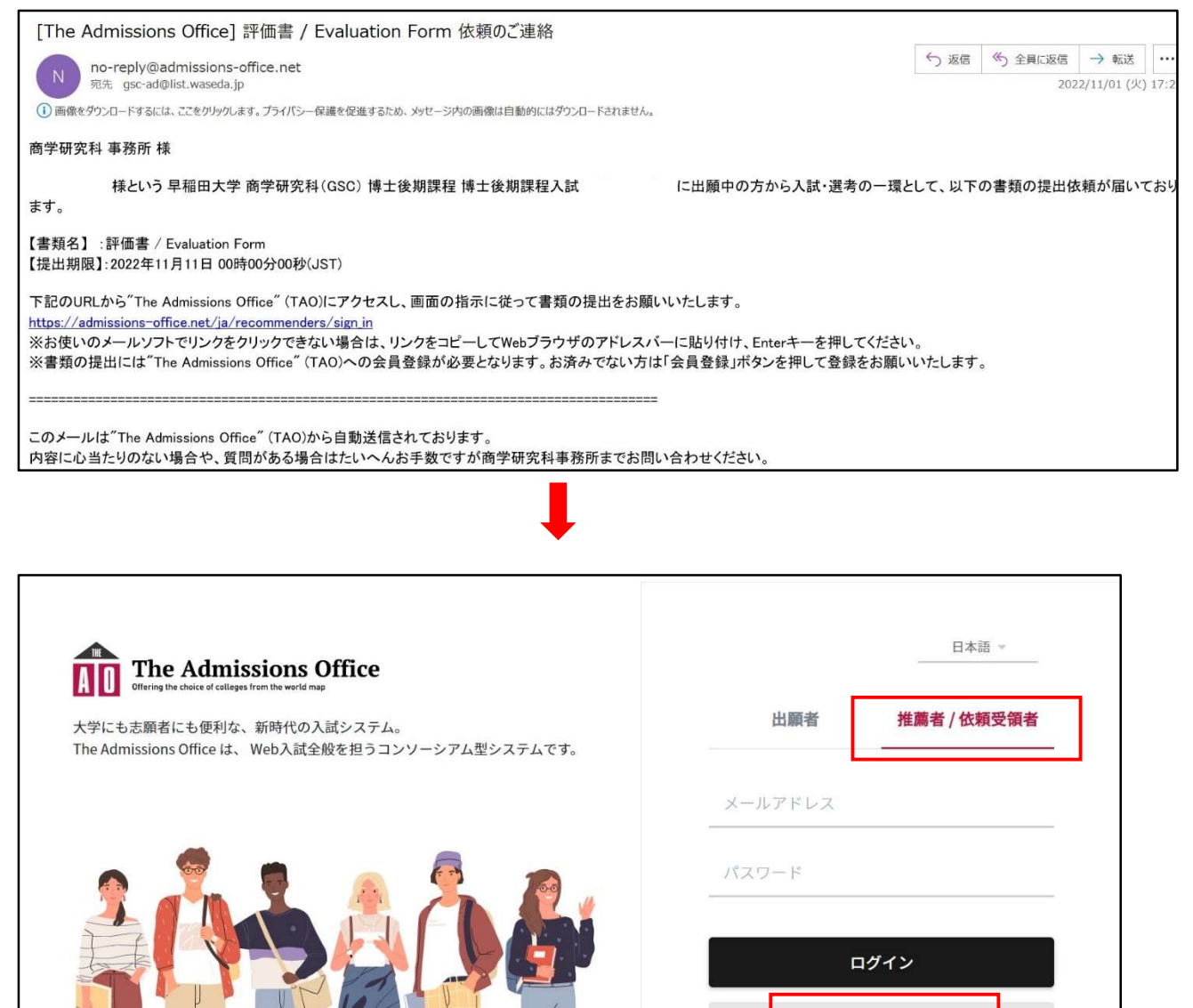

会員登録

パスワードをお忘れの方はこちら

確認メール再送信

| The Admiss | The Admissions Office Office Office           |                     |     | あ知らせ <sup>●</sup> 日本語 → さん →<br>依頼書類一覧 |                           |   |  |
|------------|-----------------------------------------------|---------------------|-----|----------------------------------------|---------------------------|---|--|
| 依頼書類       | 一覧                                            |                     |     |                                        |                           |   |  |
| 提出状況       | 募集名                                           | 依頼書類名               | 依頼者 | 依頼日時                                   | 募集締切日時                    |   |  |
| 未提出        | 早稲田大学 / 商学研究科(GSC)<br>/ 修士課程 / 特別推薦入試(修<br>士) | 早稲田大学専任教員<br>による推薦書 |     | 2022/11/01<br>17:25:36                 | 2022/11/03<br>18:00(残り1日) | > |  |
|            | 早稲田大学/商学研究科(GSC)                              | 評価書 / Evaluation    |     | 2022/11/02                             | 2022/11/02                | > |  |

| 大提出                                |                      | 依賴書類一覧 > 書類一覧 |
|------------------------------------|----------------------|---------------|
| 評価書 / Evaluation Form              |                      |               |
| <sub>注意事項</sub><br>• 「依頼書類を提出」ボタン( | は全ての書類が入力済の時に表示されます。 |               |
| 書類名                                | 入力状況                 |               |
| 評価書 / Evaluation Form              | 未入力                  | >             |

商学研究科のホームページ(<u>https://www.waseda.jp/fcom/gsc/applicants/admission/doctorate</u>) より評価書の書式をダウンロードして評価書を作成の上、必要事項を入力して「保存する」を押下してください。

| 評価書 / Evaluation Form                                                                                                    |                                                                                                    |
|----------------------------------------------------------------------------------------------------|----------------------------------------------------------------------------------------------------|
| 所定のファイルを商学研究科ウェブサイトよりダウンロードしてください。<br>https://www.waseda.jp/fcom/gsc/applicants/admission/doctorate Please down<br>website. https://www.waseda.jp/fcom/gsc/en/applicants/admission                                                                                                    | nload the format from our                                                                                  |
| 評価書 / Evaluation Form                                                                                                    |                                                                                                    |
|                                                                                                    |                                                                                                    |
|                                                                                                    |                                                                                                    |
| ファイルをドラッグ& ドロップするかごこをクリックしてくた                                                                                                    | ださい                                                                                                    |
|                                                                                                    |                                                                                                    |
|                                                                                                    |                                                                                                    |
|                                                                                                    |                                                                                                    |
| PDFにてご提出ください。<br>アップロードできるファイルの拡張子は .pdf です。ファイルサイズの上限は20MBです。                                                                                                    |                                                                                                    |
| PDFにてご提出ください。<br>アップロードできるファイルの拡張子は.pdfです。ファイルサイズの上限は20MBです。                                                                                                    |                                                                                                    |
| PDFにてご提出ください。<br>アップロードできるファイルの拡張子は.pdfです。ファイルサイズの上限は20MBです。<br><b>推薦者情報 / Recommender Information</b><br>ご記入内容の確認のため、当研究科よりご連絡することがございます。/ Please no<br>confirm the contents of your application.                                                                                                    | ote that we may contact you to                                                                             |
| PDFにてご提出ください。<br>アップロードできるファイルの拡張子は.pdfです。ファイルサイズの上限は20MBです。<br><b>推薦者情報 / Recommender Information</b><br>ご記入内容の確認のため、当研究科よりご連絡することがございます。/ Please no<br>confirm the contents of your application.                                                                                                    | ote that we may contact you to                                                                             |
| PDFにてご提出ください。<br>アップロードできるファイルの拡張子は.pdfです。ファイルサイズの上限は20MBです。<br><b>推薦者情報 / Recommender Information</b><br>ご記入内容の確認のため、当研究科よりご連絡することがございます。/ Please no<br>confirm the contents of your application.<br>氏名 / Name *                                                                                                    | ote that we may contact you to<br>文字数 : 0 / 20                                                             |
| PDFにてご提出ください。<br>アップロードできるファイルの拡張子は.pdfです。ファイルサイズの上限は20MBです。<br><b>推薦者情報 / Recommender Information</b><br>ご記入内容の確認のため、当研究科よりご連絡することがございます。/ Please no<br>confirm the contents of your application.<br>氏名 / Name*                                                                                                    | ote that we may contact you to<br>文字数 : 0 / 20                                                             |
| PDFにてご提出ください。<br>アップロードできるファイルの拡張子は.pdfです。ファイルサイズの上限は20MBです。<br><b>推薦者情報 / Recommender Information</b><br>ご記入内容の確認のため、当研究科よりご連絡することがございます。/ Please no<br>confirm the contents of your application.<br>氏名 / Name *                                                                                                    | ote that we may contact you to<br>文字数:0/200                                                                |
| PDFにてご提出ください。<br>アップロードできるファイルの拡張子は.pdfです。ファイルサイズの上限は20MBです。         推薦者情報 / Recommender Information         ご記入内容の確認のため、当研究科よりご連絡することがございます。/ Please not confirm the contents of your application.         氏名 / Name *         所属機関 / Institution *                                                                                               | ote that we may contact you to<br>文字数 : 0 / 20<br>文字数 : 0 / 20                                             |
| PDFにてご提出ください。<br>アップロードできるファイルの拡張子は.pdfです。ファイルサイズの上限は20MBです。         推薦者情報 / Recommender Information         ご記入内容の確認のため、当研究科よりご連絡することがございます。/ Please no confirm the contents of your application.         氏名 / Name*            「開闢機関 / Institution*          電話番号 / Phone number                                                                 | ote that we may contact you to<br>文字数:0/200<br>文字数:0/200                                                   |
| PDFにてご提出ください。<br>アップロードできるファイルの拡張子は.pdfです。ファイルサイズの上限は20MBです。         推薦者情報 / Recommender Information         ご記入内容の確認のため、当研究科よりご連絡することがございます。/ Please not confirm the contents of your application.         氏名 / Name*         所属機関 / Institution *         電話番号 / Phone number *         電話番号 or your application.                                | ote that we may contact you to<br>文字数:0 / 20<br>文字数:0 / 20<br>文字数:0 / 20<br>文字数:0 / 20<br>23<br>文字数:0 / 20 |
| PDFにてご提出ください。<br>アップロードできるファイルの拡張子は.pdfです。ファイルサイズの上限は20MBです。         推薦者情報 / Recommender Information         ご記入内容の確認のため、当研究科よりご連絡することがございます。/ Please not confirm the contents of your application.         氏名 / Name*         所属機関 / Institution*         電話番号 / Phone number         電話番号のフォーマットで入力してください。半角数字と [+-] の         メールアドレス / E-mail* | ote that we may contact you to<br>文字数:0/20<br>文字数:0/20<br>文字数:0/20<br>文字数:0/20                             |

「依頼書類を提出」を押下したあと、「はい」を選択して依頼書類の提出を完了してください

|                                   | 依頼書類を提出します         | せ <sup>●</sup> 日本語 ▼ <b>商学研究科 事務所</b> さん ▼ |  |  |  |
|-----------------------------------|--------------------|--------------------------------------------|--|--|--|
| The Admissions Office             | よろしいですか?           | 依頼書類一覧                                     |  |  |  |
| 評価書 / Evaluation Form             | ບບາລັ <b>ຜ່ນ</b>   |                                            |  |  |  |
| <sup>注意事項</sup><br>・まだ完了しておりません。「 | 「依頼書類を提出」ボタンから提出し「 | てください。                                     |  |  |  |
| 書類名                               | 入力状況               |                                            |  |  |  |
| 評価書 / Evaluation Form             | 入力済                | >                                          |  |  |  |
|                                   |                    | - 依頼を拒否 + 依頼書類を提出                          |  |  |  |

| 依頼書類- | 一覧                                               |                          |     |                        |                           |   |
|-------|--------------------------------------------------|--------------------------|-----|------------------------|---------------------------|---|
| 提出状況  | 募集名                                              | 依頼書類名                    | 依頼者 | 依頼日時                   | 募集締切日時                    |   |
| 未提出   | 早稲田大学 / 商学研究科(GSC)<br>/ 修士課程 / 特別推薦入試(修<br>士)    | 早稲田大学専任教員<br>による推薦書      |     | 2022/11/01<br>17:25:36 | 2022/11/03<br>18:00(残り1日) | > |
| 未提出   | 早稲田大学 / 商学研究科(GSC)<br>/ 博士後期課程 / 博士後期課程入<br>試    | 評価書 / Evaluation<br>Form |     | 2022/11/02<br>13:21:24 | 2022/11/02<br>17:00(残り0日) | > |
| 提出済み  | 早稲田大学 / 商学研究科(GSC)<br>/ 博士後期課程 / 博士後期課程入<br>試 後期 | 評価書 / Evaluation<br>Form |     | 2022/11/01<br>15:49:50 | 2022/11/11<br>00:00(残り8日) | > |

出願書類の提出が完了すると、提出状況が「提出済み」になり、依頼者に評価書が提出された旨のメールが送られます。